# **TECHNICAL NOTE**

Date: September 2024

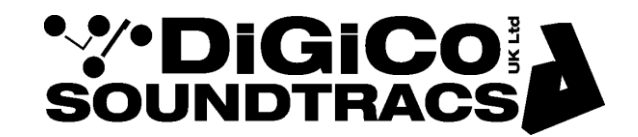

Ref: TN609 Raised by: DB/RW Distributed to : As Required

> Digico (UK) Ltd. Unit 5 The Distillery, Silverglade Business Park Chessington Surrey KT9 2QL England Tel: +44 1372 845600 email: <u>support@digiconsoles.com www.digico.biz</u>

# **Upgrading Quantum8 to V1889**

These instructions will guide you through updating your QUANTUM8 Console to the latest release.

V1889 is the latest release and is a recommended update.

Please read and follow the instructions carefully and do the upgrades in the order shown.

#### Allow yourself plenty of time to perform these upgrades.

The following table lists the versions and codes you will end up with after performing this update.

| Description           | Version 1879 | Version 1889 |
|-----------------------|--------------|--------------|
| Software              | 18.0.1879    | 18.0.1889    |
| Engine: SHARC 1       | 07/12/2023   | 04/06/2024   |
| Engine: SHARC 2       | 07/12/2023   | 24/04/2024   |
| Engine: SHARC 3       | 07/12/2023   | 24/04/2024   |
| Engine: SHARC 4       | 27/02/2024   | 27/02/2024   |
| Engine: SHARC 5       | 27/02/2024   | 27/02/2024   |
| Engine: FPGA 1        | 01/11/2023   | 01/11/2023   |
| Engine: FPGA 2        | 28/02/2024   | 04/04/2024   |
| Engine: FPGA 3        | 28/02/2024   | 04/04/2024   |
| Engine: FPGA 4        | 25/08/2023   | 25/08/2023   |
| Engine: FPGA 5        | 25/08/2023   | 25/08/2023   |
| Engine: Host          | V106         | V106         |
| Q8 Upper Worksurface  | 0.30         | 0.32         |
| Q8 Lower Worksurfaces | 0.30         | 0.32         |
| Local IO              | 0.26         | 0.26         |
| Q8 Switcher           | 0.22         | 0.22         |
| Q8 CPU Switcher       | 10.3         | 10.3         |

Disconnect All Optocore, MADI, Local I/O Audio and Headphone Connections before proceeding with this upgrade.

# On both the A & B Engines

- 1. Go to System > Quit to Home. Both engines should enter Quantum Home
- 2. Unzip and copy the Software Updaters **Quantum8\_V1889z\_Updater.exe** and **Quantum Home Updater.exe** onto a suitable USB Key and insert into the upper master worksurface USB Socket on the QUANTUM8.

#### On Engine A

3. Click File Browser. Navigate to your USB Key and run Quantum8\_V1889z\_Updater.exe from your USB Key.

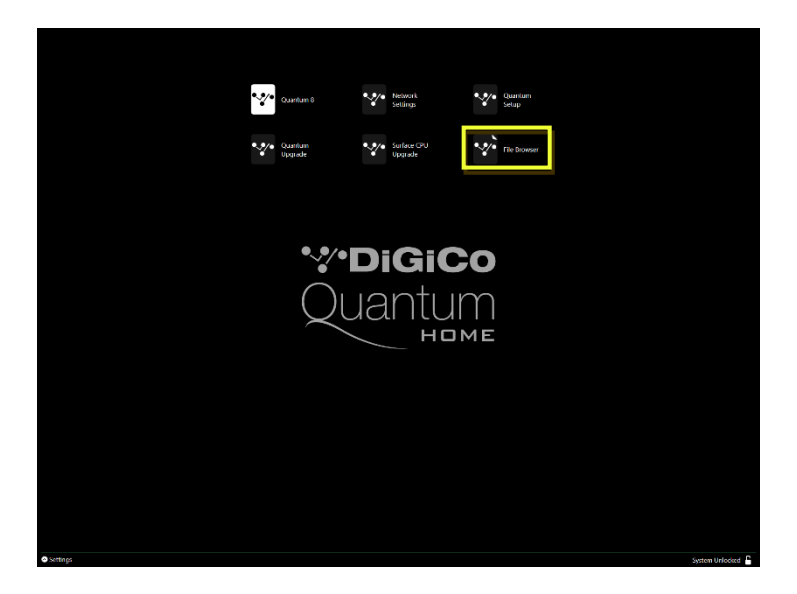

- 4. Click **Install** and follow any on screen instructions. The updater will install the required updates, application software, and backup your current QUANTUM8 application folder.
- 5. Once the installer has finished, Quantum Upgrade should run. If it does not, in Quantum Home click on **Quantum Upgrade** to start the updater.
- In Quantum Upgrade, for each device, you will see the current running version in the "running" column, with the new version in the "available" column. The available version is based on the corresponding file in D:\QUANTUM8 directory.

Please update any item that has a **Green Tick** in the **Required** column in the order shown below. From V1879 to V1889 the following require upgrading.

# SHARC 1, 2 & 3 FPGA 2 & 3 Upper Worksurface Lower Worksurfaces (x3)

The Green ticks in the required column may still be visible for short time after the upgrade is complete while the worksurface reset is completed.

7. Once all worksurface TFT displays are showing the Quantum Logo, close **Quantum Upgrade**.

8. In Quantum Home, Click on Surface CPU Upgrade.

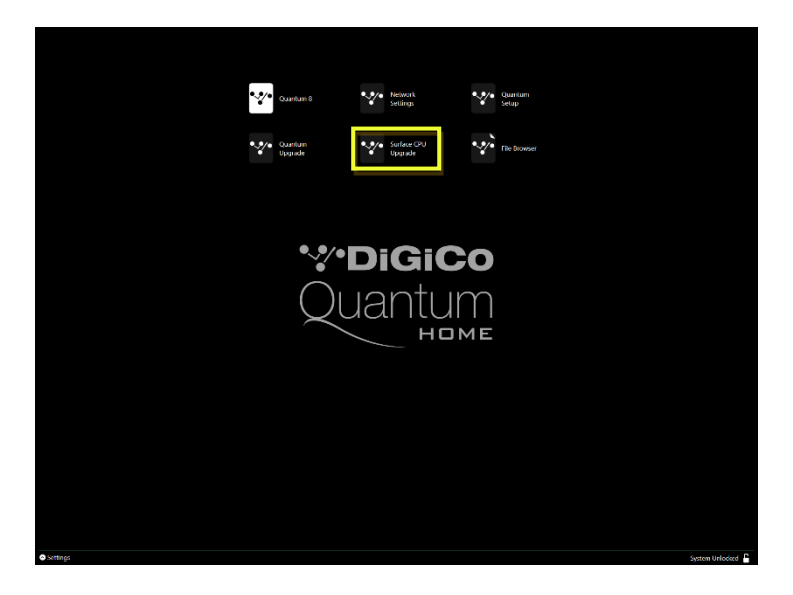

- 9. Click the **"Update all"** button located in the top right corner. The upgrade will begin.
- 10. Once all the lines are green, the upgrade is complete. Please close the program.
- 11. Click on File Browser and Navigate to your USB Key
- 12. With the console system still locked, run **Quantum Home Updater.exe**.

#### 13. Click Start Install

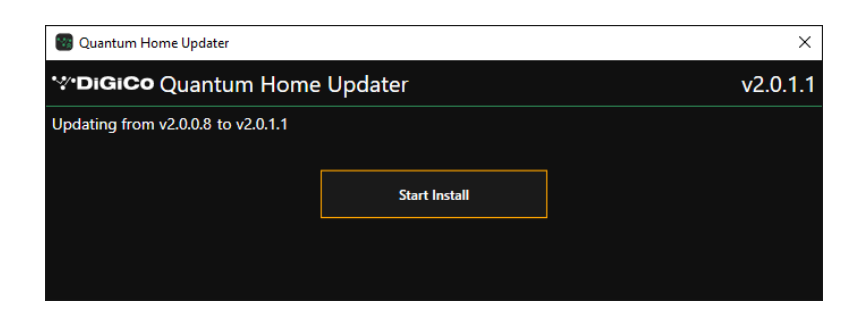

14. When the update is complete, click Unlock and restart console

| 🜚 Quantum Home Updater               |                            | ×        |
|--------------------------------------|----------------------------|----------|
| <b>∵∙DiGiCo</b> Quantum Home Updater |                            | v2.0.1.1 |
| Updating from v2.0.0.8 to v2.0.1.1   |                            |          |
|                                      | Update Successful          |          |
|                                      | Unlock and restart console |          |
|                                      |                            |          |
|                                      |                            |          |

15. Quantum Setup will run and indicate that further **Setup** is required - Click the **Setup** button.

| Q8 Setup                                                                                               |             |       |       | - 0             | × |
|----------------------------------------------------------------------------------------------------|-------------|-------|-------|-----------------|---|
| VDiGiCo Q8 Se                                                                                          | tup Utility |       |       |                 |   |
| Engine B                                                                                               |             |       | Engir | ne A            |   |
| 6 5 Audio Engine                                                                                       |             |       | 6 5   | Audio<br>Engine |   |
| A                                                                                                    | B           | A     | B     |                 |   |
| Sw                                                                                                    | itcher      | Switc | her   |                 |   |
| Setup required<br>The following devices have changed:<br>Surface FPGA Switcher<br>Surface CPU Switcher |             |       |       |                 |   |
|                                                                                                    | Setup       | Resca | n     |                 |   |

16. A **Configuring Devices...please wait** progress bar will be displayed.

| 🐻 Q8 Setup          |                                 |                               | - 🗆 X           |
|---------------------|---------------------------------|-------------------------------|-----------------|
| * <b>?</b> •DiGiCo  | Q8 Setup Utility                |                               |                 |
| Engin               | e B                             |                               | Engine A        |
| 6 5                 | Audio<br>Engine                 | E                             | Audio<br>Engine |
|                     | A B<br>Surface FPGA<br>Switcher | A E<br>Surface CP<br>Switcher | 3]<br>U         |
| Configuring devices | please wait                     | can                           |                 |

17. When the process has been completed, the orange highlights will turn green and a message will confirm that Setup has been successful – click **Exit** to return to Quantum Home.

|                                                                                                    |                          |                  | -             | • ×             |
|----------------------------------------------------------------------------------------------------|--------------------------|------------------|---------------|-----------------|
| Engine                                                                                                    | A B                      |                  | Engine<br>6 5 | Audio<br>Engine |
|                                                                                                    | Surface FPGA<br>Switcher | Surface<br>Switc | e CPU<br>her  |                 |
| Setup successful!<br>No issues detected<br>Go to Quantum Home > Advanced Settings > Configure All, and follow the on-screen<br>instructions.<br>Exit Rescan |                          |                  |               |                 |

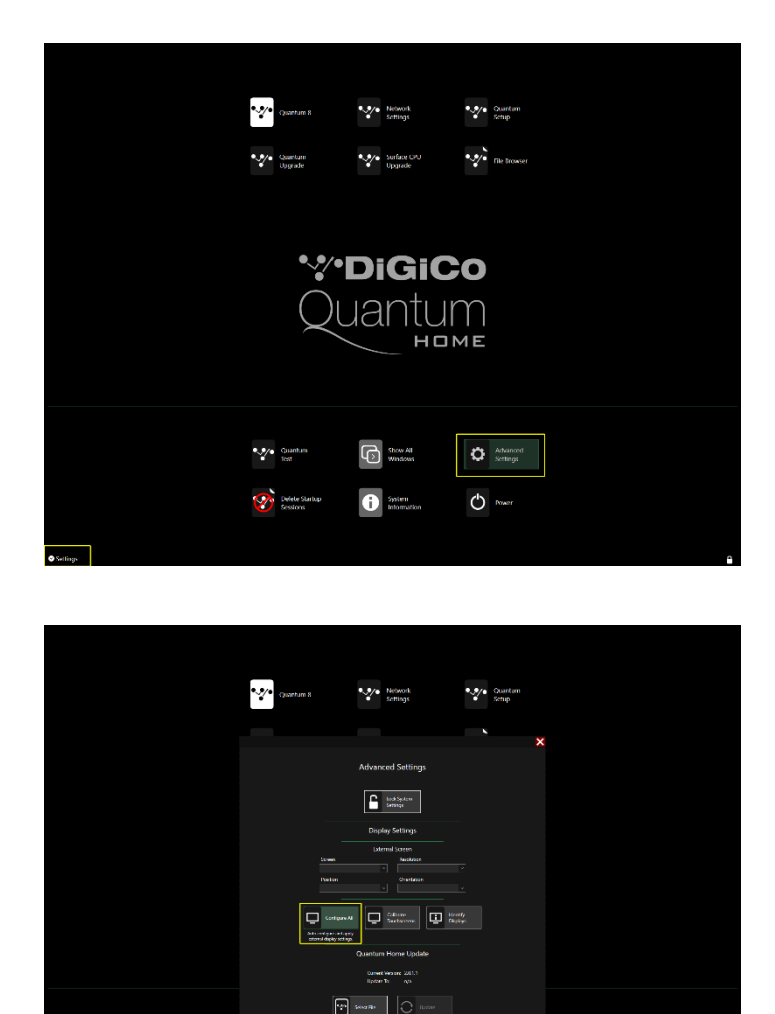

19. Follow the on-screen instructions requiring each screen to be touched in turn, pressing the keyboard ENTER key after each touch.

ЧÙ

Ċ

Tap this screen with a single finger to identify it as the touchscreen.

If this is not the Tablet PC screen, press Enter to move to the next screen. To close the tool, press Esc.

20. When the displays have been configured, click the **Yes** button and the console will automatically lock and restart.

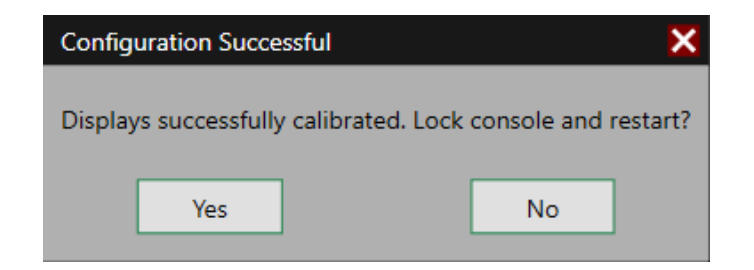

# Now Switch to Engine B

21. Repeat steps 3-7 and 11-20 on Engine B.

Please note that only **SHARC 1, 2, & 3** and **FPGA 2 & 3** require upgrading on Engine B. No other devices will require upgrading from the B engine.

The Worksurfaces, Switchers and local IO may not be visible in Upgrade Quantum on Engine B. This is expected.

Once you have repeated steps 3-7 & 11 - 20 on Engine B, perform a full system shut down of both engines and power off.

22. Power on the console.

You should now check that all the components have updated correctly in the Diagnostics Panel.

Open this from the System Menu > Diagnostics.

The First Tab (Console) will show the version for any serial devices you have updated.

The right-hand section of this window lists the Serial devices, and in the code column, you can see the version running. These should match the new release versions listed at the start of this document. If they do not, it is likely that the upgrades have failed, and you should repeat the upgrade process (from step 5) using the Upgrade Quantum application in Quantum Home.

The second Tab (Engine) will show the Engine Codes you have updated. Confirm that the Host, SHARC & FPGA Codes Downloaded Dates match the date listed on the first page of this document.

If, after following all the instructions, you cannot upgrade your QUANTUM8, please contact DiGiCo Technical Support.